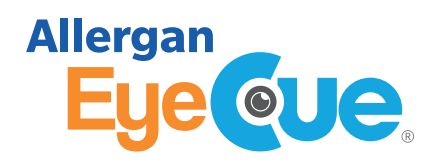

# AllerganEyeCue.com

A Comprehensive Program to Assist With Patient Access and Reimbursement Support

*Allergan EyeCue*<sup>®</sup> provides the following services and assistance options for Allergan<sup>®</sup> Eye Care products:

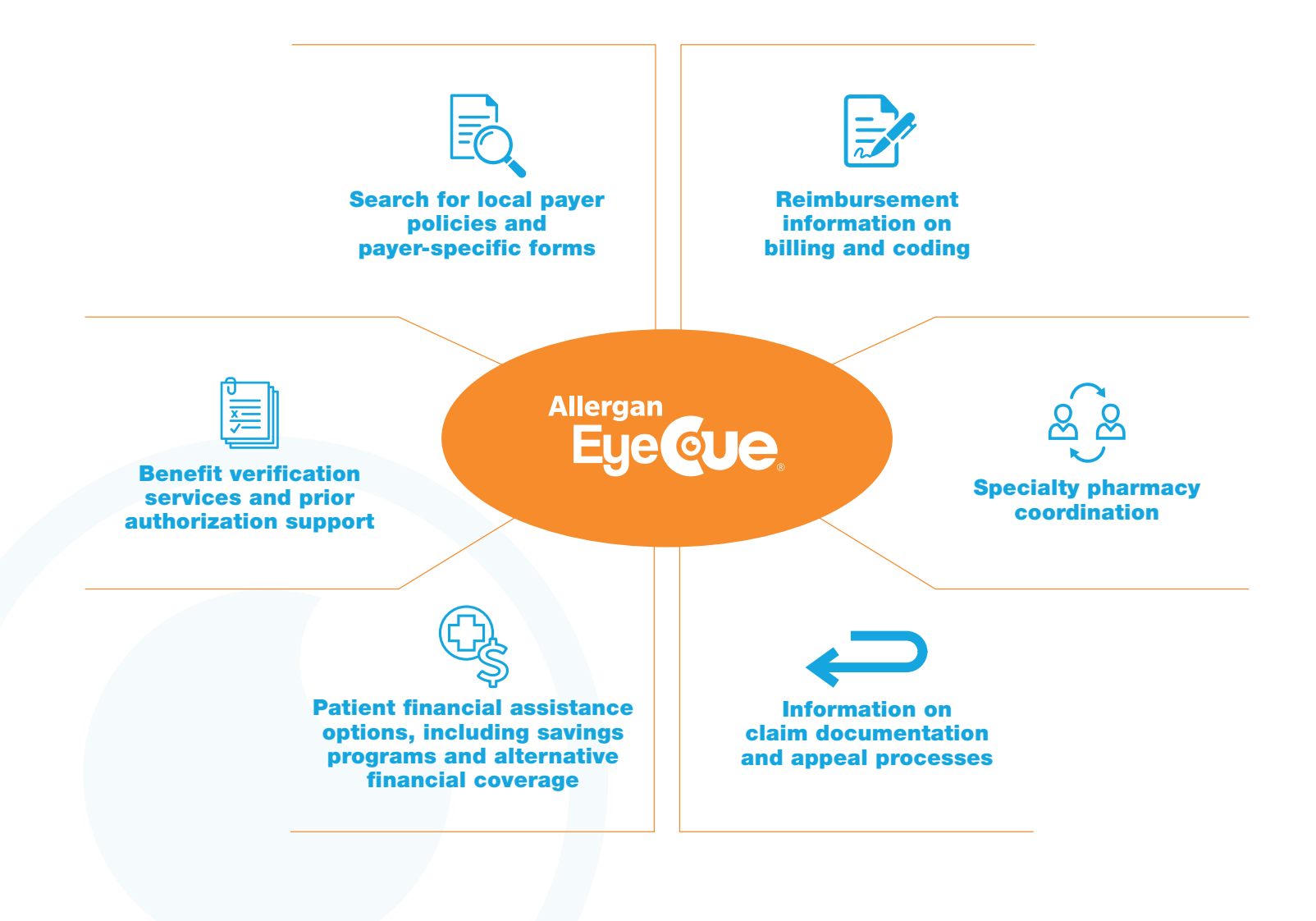

Get started today at AllerganEyeCue.com

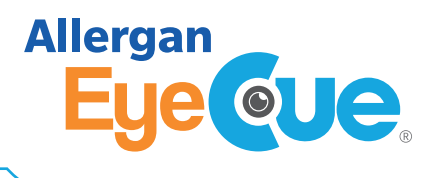

## Enrolling in Allergan EyeCue® is easy

For a video on how to register, go to AllerganEyeCue.com, select "Support" from the page drop-down menu, click "Resources," and then select the "Video Tutorials" tab.

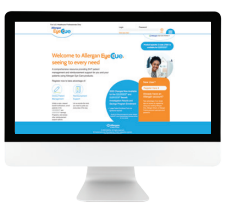

#### Follow these 4 steps:

Begin by going to AllerganEyeCue.com and click the "Register" button.

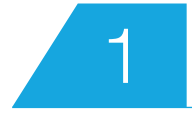

Enter your email address.

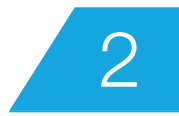

Create a password.

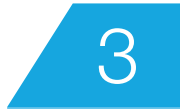

Enter your practice details (practice name, facilities, providers).

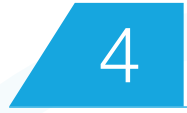

Check the box to complete the attestation. That's it! You're done.

#### **Enrollment considerations**

- Ensure you add all facilities, users, and providers in your Allergan EyeCue<sup>®</sup> account before submitting a request
- The practice staff member who sets up the initial account is the site administrator and can make administrative changes and delegate access

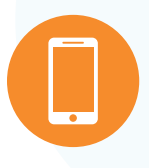

Call Allergan EyeCue® at 1-844-5-EYE-CUE (1-844-539-3283); Monday through Friday from 9 AM to 8 PM ET

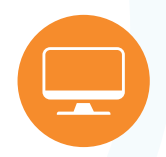

Enroll online and access services at AllerganEyeCue.com

Get the reimbursement support you need

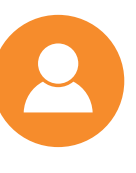

Contact your local Allergan<sup>®</sup> Reimbursement Business Advisor (RBA) for information and services

### Get started today at AllerganEyeCue.com

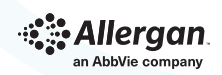

© 2022 AbbVie. All rights reserved. All trademarks are the property of their respective owners. US-OPHTH-220026 04/2022 016137